## Check Your Name in UVU's Database

- 1. Visit <u>my.uvu.edu</u> and click on the "Sign in" button.
- 2. Log in with your username and password.
- 3. At the top-right of the page, click on the Settings button. (The gear icon next to your profile picture.)

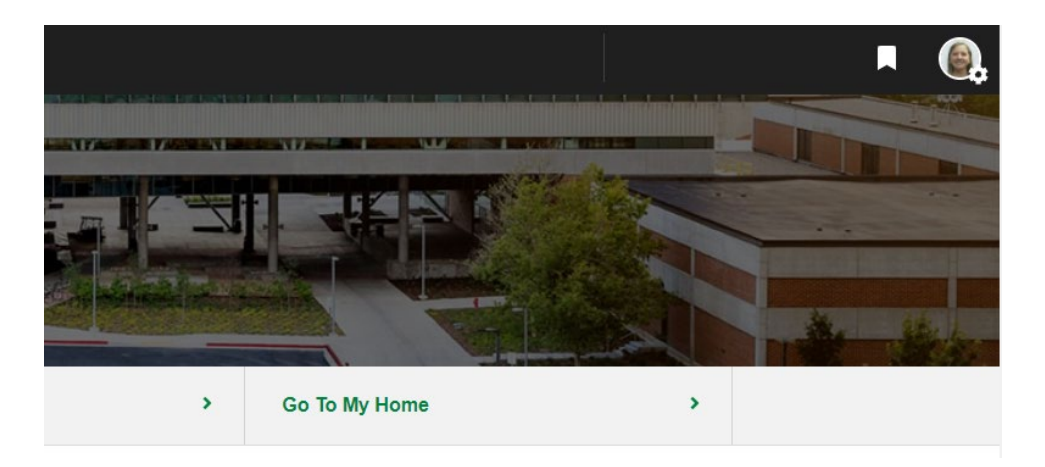

4. From the drop-down options, select "Personal Contact Information."

| User Settings                | SIGN OUT |
|------------------------------|----------|
| myUVU User Settings          |          |
| Personal Contact Information |          |
| Text Opt-in Jverine Track >  |          |
| eRefund Enrollment           |          |
| UVU Password Manager         |          |

- 5. In the "Personal Details" section, verify that your first and last name match your first and last name on your photo ID.
  - If you need to change your name in UVU's database, visit the <u>Change of</u> <u>Personal Information</u> webpage for instructions.